## To connect a member id to an existing account:

Step one: log into the current account.

Step two: under member dashboard, click on the "My family" add member icon with a person and a plus sign

| USA      |                                           |                                                                                                    |           |      | EVENTS | & TICKETS        | 5 FIND A SWIN | TEAM & LESSONS      | SWIM SHOP | Welcome Angela | Logout |
|----------|-------------------------------------------|----------------------------------------------------------------------------------------------------|-----------|------|--------|------------------|---------------|---------------------|-----------|----------------|--------|
| <b>E</b> |                                           |                                                                                                    |           | Meml | bers   | Club             | Facilities    | Competition         | Groups    | Reporting      | Admin  |
|          | АМ                                        | Angela Monty<br>Coach, LSC Admin                                                                                        |           |      |        |                  |               |                     |           |                |        |
|          | INCREMENTAL DATA                          | MIGRATION IS COMPLETE                                                                                                   |           |      |        |                  |               |                     |           | $\sim$         |        |
|          | MULTI-FACTOR AUT                          | HENTICATION LAUNCHING C                                                                                                 | N TUESDAY |      |        |                  |               |                     |           | ~              |        |
|          | FIX TO REPORTING                          | SUNDAY NIGHT                                                                                                    |           |      |        |                  |               |                     |           | ~              |        |
|          | SWIMS 3.0.4 PRODUCTION RELEASE SUCCESSFUL |                                                                                                    |           |      |        |                  | ~             |                     |           |                |        |
|          | My Membe<br>(Click to view card)          | My Member Cards (Click to view card) (Login accounts can be created for 8-17 year old family members) No Eamily Momborr |           |      |        | C                |               |                     |           |                |        |
|          | Coach<br>Good Standing<br>Good Standing   |                                                                                                    |           |      |        | ount             |               |                     |           |                |        |
|          |                                           |                                                                                                    |           |      | Gene   | ral Info<br>oups | Club          | ontacts<br>Transfer | Photos    |                |        |
|          |                                           |                                                                                                    |           |      |        |                  |               |                     |           |                |        |

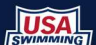

| USA       |                                                            | -                                                                                                  | EVENTS        | & TICKET                  | S FIND A SWI | TEAM & LESSONS | SWIM SHOP | Welcome Angela | Logout |
|-----------|------------------------------------------------------------|----------------------------------------------------------------------------------------------------|---------------|---------------------------|--------------|----------------|-----------|----------------|--------|
| Estate de |                                                            |                                                                                                    | Members       | Club                      | Facilities   | Competition    | Groups    | Reporting      | Admin  |
|           |                                                            |                                                                                                    |               |                           |              |                |           |                |        |
|           | AM Angela Monty<br>Coach, LSC Admin                        | Add Family Member                                                                                  |               |                           | ×            |                |           |                |        |
|           | INCREMENTAL DATA MIGRATION IS COMPLETE                     | Member Id*                                                                                         |               |                           |              |                |           | ~              |        |
|           | MULTI-FACTOR AUTHENTICATION LAUNCHING ON TUESDAY           | SAVE                                                                                               | CANCEL        |                           |              |                |           | ~              |        |
|           | FIX TO REPORTING SUNDAY NIGHT                              |                                                                                                    |               |                           |              |                |           | ~              |        |
|           | SWIMS 3.0.4 PRODUCTION RELEASE SUCCESSFUL                  |                                                                                                    |               |                           |              |                |           | ~              |        |
|           | My Member Cards<br>(Click to view card)<br>Coach LSC Admin | My Family<br>(Login accounts can be created for 8-17 year old family members)<br>No Family Members |               |                           |              |                |           |                |        |
|           | Good Standing Good Standing                                |                                                                                                    | My Acc<br>Gen | <b>count</b><br>eral Info | C            | ontacts        | Photos    |                |        |
|           |                                                            |                                                                                                    | 6             | roups                     |              |                |           |                |        |

Step 3: Add the new member id to the pop up box in the middle of the screen

In an hour, things will be updated and your correct account information should be reflected. If it is not please send an email to <u>registration@wisconsinswimming.org</u> for assistance.